# Let's Enjoy the live streaming of MJ Audio Festival !

# Live Broadcast July 16, 2023, 11:00 - 18:00 (with an interruption for a

## break)

The 5th MJ Audio Festival, to be held on July 16, 2023, will offer audio sessions of both home-built and manufacturer-made audio equipment at five venues. The sound that can be heard at one of the venues will be streamed online in the highest possible sound quality. The streaming can be viewed with the browser of any Internet-connected "terminal" such as a PC, smartphone, tablet, or STB (set-top box). This section describes the equipment requirements, application and payment, and the actual listening process.

## Program

MJ Audio Festival will be held at "Sompo Kaikan" and "Hotel Mystays Ochanomizu" in Akihabara, Tokyo. Three programs at Hotel Mystays Ochanomizu will be distributed.

# (1) DC Amplifier Listening Session by Akihiko Kaneta

## 11:00-13:00

Mr. Kanata will present the latest results of his half-century of tireless research on DC amplifiers. This time, he plans to explore the possibilities of DS Audio's optical cartridges.

# (2) Mr. Masashi Yanagisawa's own amplifier

## 13:30-15:30

Comparative listening of two tube power amplifiers made by Mr. Yanagisawa. The source will be jazz-centered analog, including monaural LPs and SP recordings.

# (3) Presentation of new works by Mr.Yasuo Iwamura, Mr.Susumu Soya, and Mr. Katsu Nagashima

# 16:00-18:00

Three amplifiers builders who have been actively publishing articles on tube amplifiers production in "MJ Radio and Experiment" magazine will present their new works. We will carefully select the best works from among those published in the Corona period.

These programs have been popular annual events at the MJ Audio Festival, and each time the venue is packed to capacity.

As a new experiment, the 5th MJ Audio Festival will be streamed online in high quality sound with video (with re-transmission) using the latest transmission technology. This will allow those who are in rural areas, those who cannot attend the event, and those who attended the event but would like to check the sound again to enjoy the event on their own devices.

#### Live streaming (follow-up playback) and redistribution

All of the following functions are available with a ticket (2,000 yen).

#### (1) Live Broadcast

On July 16, we will be broadcasting live in real time for 7 hours. Still images will be displayed during the equipment changeover time. You can watch from the middle of the video, and follow-up playback is also available (see separate section).

If watching 7 hours of live streaming is too much for you, please use the retransmission service.

#### (2) Follow-up playback

The live streaming has a "follow-up playback" function. The follow-up playback function allows users to playback the live stream from the beginning at any time during the streaming time, even if they miss the start time of the live stream. Even after the live streaming ends, you can watch the follow-up playback until the end of the streaming.

This function is not available for re-distribution.

#### (3) Re-distribution

There will be no archive of this transmission, but two re-transmissions will be made at a later date.

The re-distribution will be timed like a TV rebroadcast, and "rewind," "fast forward," "pause and continue," and "recording" will not be available.

Re-distribution day 10:00 – 17:00 30 July 2023 10:00 – 17:00 13 August 2023

## •What you need for viewing

## (1) Required "terminal

The terminals and browsers listed in the table can be used for viewing.

| OS                     | 対応ブラウザー                                         |
|------------------------|-------------------------------------------------|
| パソコン                   |                                                 |
| Microsoft Windows 10以降 | Google Chrome, Microsoft Edge, Mozilla Firefox, |
|                        | Opera                                           |
| Apple macOS 10.15以降    | Google Chrome, Apple Safari, Microsoft Edge,    |
|                        | Mozilla Firefox, Opera                          |
| スマートフォン/タブレット          |                                                 |
| Apple iPhone/iPad      | Apple Safari                                    |
| Google Android         | Google Chrome, Microsoft Edge, Mozilla Firefox, |
|                        | Opera Touch                                     |
| STB                    |                                                 |
| Apple TV               | AirPlay                                         |
| Fire TV                | Amazon Silk                                     |
| Android TV             | Google Cast                                     |
| Chromecast             | Google Cast                                     |

Devices, OS, and browsers that can view this online distribution

Please check if the device can actually be used for viewing before paying.

## •Viewing Procedure

Ticket purchase and distribution are done via the **eContent** platform. The general flow is as follows

## $(1) \ \ Preparation$

- (2) Access to eContent
- (3) Login to eContent
- (4) Access to the MJ Audio Festival ticket purchase site
- (5) Confirmation of operation
- (6) Ticket purchase and payment settlement
- (7) Obtain tickets
- (8) Viewing

The process is as follows. It may seem like a lot of work, but if you follow the on-screen instructions, you should not find it too difficult.

This section describes the procedures for viewing. Please proceed with these procedures as soon as possible. Save time to take countermeasures in the case of malfunctions in section (5) "Confirmation of Operation.

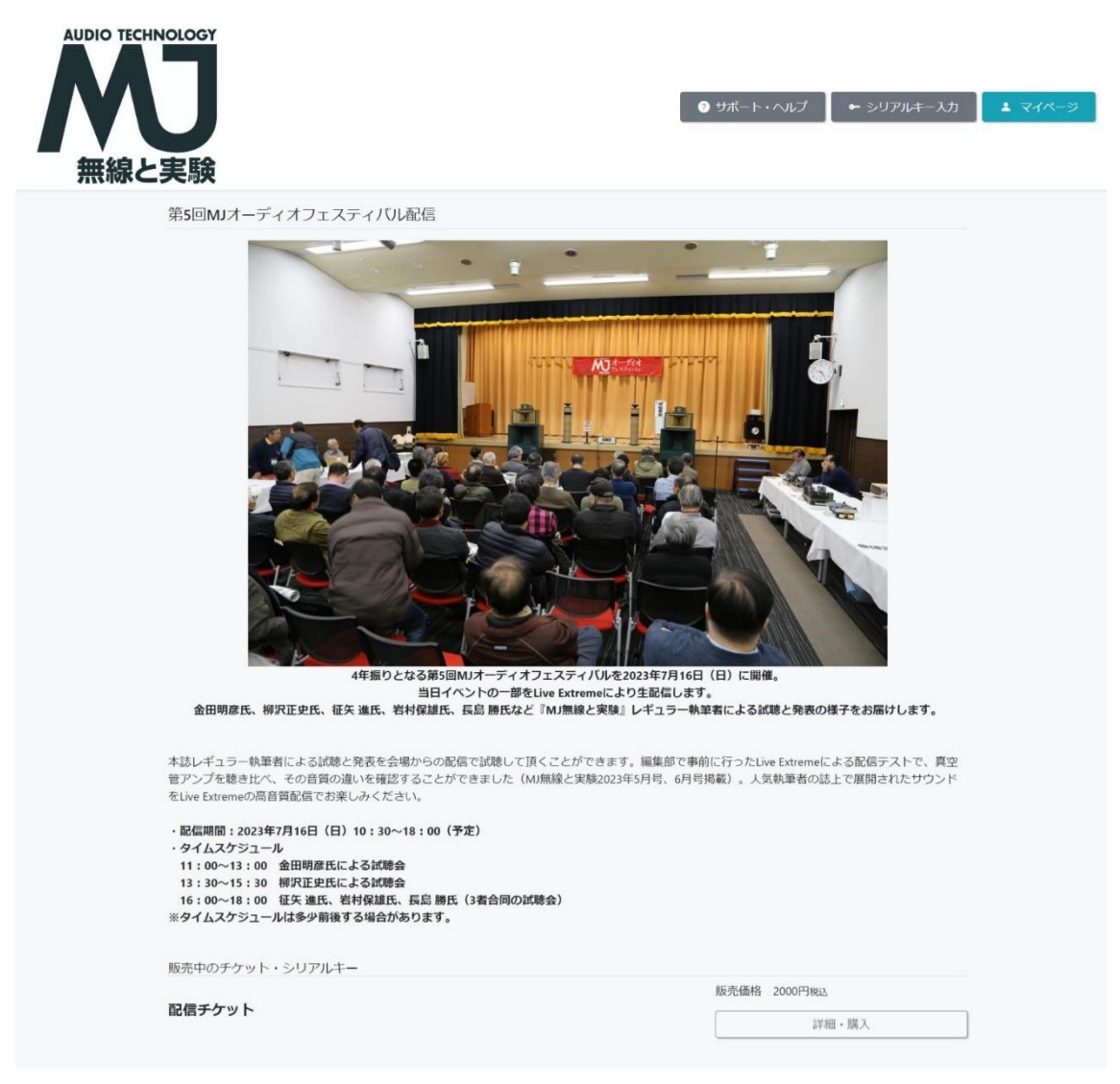

MJ Audio Festival distribution ticket sales page viewed on a computer

#### (1) **Preparation**

Prepare a terminal connected to the Internet and a credit card.

## (2) Access to eContent

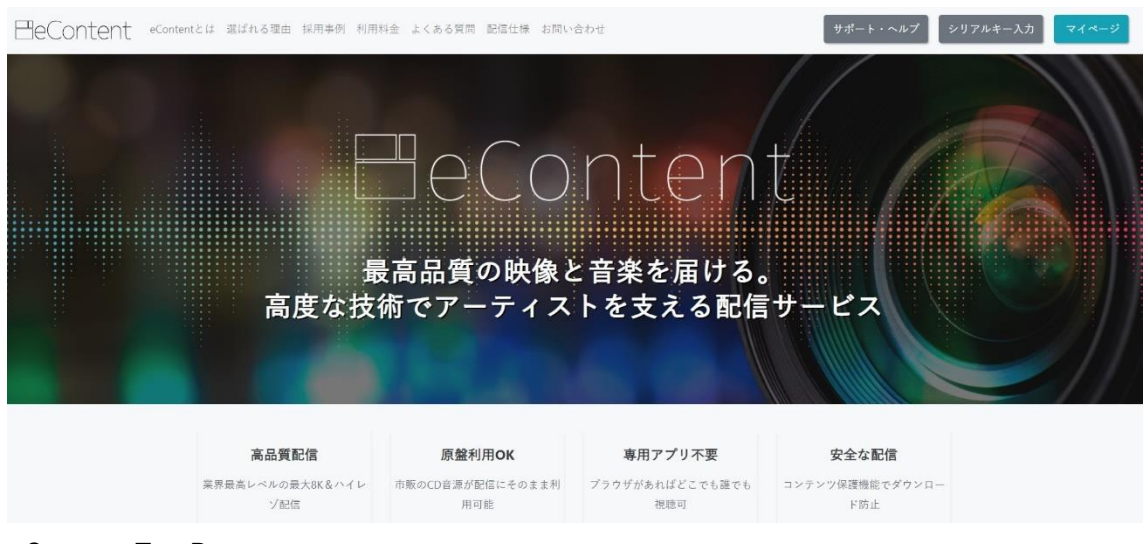

Access the "eContent" website [http://econtent/jp/].

#### eContent Top Page

| BeContent eContentとは 選ばれる電由 採用事例 利用料金 よくある質問 配位仕様 お問い会わせ  |                         |  |
|-----------------------------------------------------------|-------------------------|--|
| 料金シミュレータ(お見積もり)                                           | ]                       |  |
| お問い合わせ                                                    |                         |  |
| <b>資料請求などは以下よりお問い合わせください。2営業日以内に担当者よりご返答させていただきます。</b>    | r.                      |  |
| メールでのお問い合わせ                                               |                         |  |
| Specified Commercial Transactions Law EULA Privacy Policy | About Us For Provider   |  |
|                                                           |                         |  |
| 4                                                         | Nijiji<br>Nectoreți ##9 |  |
| 9024998001Y30005 9024998002Y45038                         | ID000006184 ID000006185 |  |
|                                                           |                         |  |

At the bottom of the page, there is a place to select the language. Choose English.

#### (3) Login to eContent

Click "My Page" (blue botton) in the upper right corner of the top page, and the "Login" page [Image A] will appear.

# [ImageA]

| ⊟eContent |                                                                                                    | Support ← Input SerialKey |
|-----------|----------------------------------------------------------------------------------------------------|---------------------------|
|           | Login                                                                                                    |                           |
|           | Account registration is required to purchase tickets and view some content. If you do not have an account, you can register here. |                           |
|           | Username                                                                                                    |                           |
|           |                                                                                                    | t~                        |
|           | Password                                                                                                    |                           |
|           |                                                                                                    |                           |
|           | Login<br>Forgot your password or username.                                                                                        |                           |
|           |                                                                                                    |                           |
|           |                                                                                                    |                           |
|           |                                                                                                    |                           |
|           |                                                                                                    |                           |
|           |                                                                                                    |                           |
|           |                                                                                                    |                           |
|           |                                                                                                    |                           |
|           |                                                                                                    |                           |

"Login" page

("If you do not have an account, you can register here. Blue sentense)

When the "Member Registration" page [Image B] appears, fill in the required fields and send it to us, and you will receive an e-mail to your registered e-mail address [Image C].

| [ImageB] |                                                                                                    |  |
|----------|----------------------------------------------------------------------------------------------------|--|
|          | Registration of an e-mail address is required to use some functions of eContent.                                                                                                    |  |
|          | Please be aware of your spam filter!                                                                                                    |  |
|          | We have been experiencing a number of problems, especially with customers using carrier e-mails, etc., who have not received our e-mails. Please<br>set up your e-mail settings so that you can neceive e-mails from "econtent.jp", "telhi.jp", and "telhi.co.jp" before the procedure. For more<br>information on how to set up the system, please check this help page. |  |
|          |                                                                                                    |  |
|          | Email address:                                                                                                    |  |
|          |                                                                                                    |  |
|          | Username:                                                                                                    |  |
|          | Password:                                                                                                    |  |
|          | Password confirmation:                                                                                                    |  |
|          | Register                                                                                                    |  |
|          | "When you click "Register", you agree toPrivacy Policy and EULA.                                                                                                    |  |
|          |                                                                                                    |  |

Member Registration Page

## [ImageC]

| ⊟eContent |                                                                                                    | Support | ← Input SerialKey | 🔒 Login |
|-----------|----------------------------------------------------------------------------------------------------|---------|-------------------|---------|
|           | Temporary registration completed.                                                                                                    |         |                   |         |
|           | Membarship registration confirmation email has been sent. Your membarship registration has not yet been completed,<br>A confirmation email has been sent to you. Please follow the link in the confirmation email to complete this registration.<br>*Please be aware that your email may be considered junk mail. If you do not receive the e-mail, please check your junk mail box.<br>Click here to contact us and find out what to do if you do not receive an email. |         |                   |         |
|           |                                                                                                    |         |                   |         |
|           |                                                                                                    |         |                   |         |
|           |                                                                                                    |         |                   |         |
|           |                                                                                                    |         |                   |         |

Temporary registration completed

\*Note

You will receive the email immediately. If you do not receive it, it may have been sorted into a spam folder. Please check your "junk mail" folder.

When you click the "URL for this registration" in the e-mail [Image D], your registration to eContent will be completed [Image E] and "My Page" [Image F] will be created.

#### [ImageD]

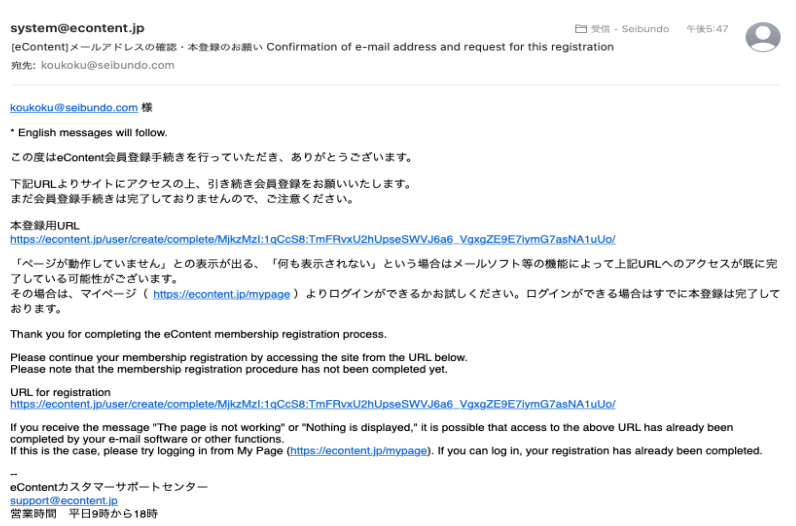

Email sent to you when you tentatively register

| [ImageE]  |                                                                                                    |           |                   |         |
|-----------|----------------------------------------------------------------------------------------------------|-----------|-------------------|---------|
| ₿eContent |                                                                                                    | O Support | ← Input SerialKey | â Login |
|           | 登錄完了                                                                                                    |           |                   |         |
|           | Thank you for your registration!<br>Please login with your registered email address and password.<br>Login |           |                   |         |
|           |                                                                                                    |           |                   |         |
|           |                                                                                                    |           |                   |         |
|           |                                                                                                    |           |                   |         |
|           |                                                                                                    |           |                   |         |

This completes the registration.

| [ImageF]  |                                                                                                    |        |                               |
|-----------|----------------------------------------------------------------------------------------------------|--------|-------------------------------|
| ⊟eContent |                                                                                                    |        |                               |
|           | Helio masawatanabe8 A<br>Latest Login:June 23, 2023, 5:49 p.m.<br>History of ticket mailing requests | MyPage | Withdrawal Procedure   Logout |
|           | There is no usage history.                                                                           |        |                               |
|           | Order History<br>There is no order history.                                                          |        |                               |

You are now ready to purchase tickets.

#### (4) Access to the MJ Audio Festival ticket purchase site

After completing the eContent registration, access the MJ Audio Festival ticket purchase site (link: https://econtent.jp/store/mjaudiofes).

The ticket purchase site can also be accessed via a link on the "MJ Radio and Experiment" homepage [link http://www.seibundo-shinkosha.net/mj].

#### (5) Confirmation of Operation

Before purchasing a delivery ticket, check to see if your device can view the video properly. For example, if your smartphone or PC does not have sufficient specifications, if the OS is too old to be compatible, or if the line is unstable and you cannot view the video properly, you will need to take countermeasures. At the same time, it is also recommended to check the operation of the playback system, including the D/A converter.

Click the "Details/Purchase" button on the ticket purchase page, and the video player screen for testing [Image G] will appear.

| AUDIO TECHNOLOGY<br>新線と実験 |                                                                                                    |      |                  |
|---------------------------|----------------------------------------------------------------------------------------------------|------|------------------|
|                           | 第5回MJオーディオフェスティバル配信<br>すののJAL ディオフェスティバル配信サクト<br>たらにJAL EMERATION AND AND AND AND AND AND AND AND AND AN | Tpcs | Return Store Top |

[ImageG]

Players for Operation Test

Can you view the video and audio without interruption? If not, try changing the device.

#### (6) Ticket purchase and payment

Once you have confirmed that you can actually watch the live broadcast, it is time to purchase a ticket. The price is 2,000 yen (tax included), and you can watch all the live and re-transmissions with one ticket (serial key) purchased here.

To the right of the operation check screen is an "Add to Cart" button. When clicked, the "Cart" [Image H] appears, indicating that one delivery ticket is to be purchased.

# [ImageH]

[Imagel]

| ⊟eContent |                                                                                                    |                                                                                                    | Support                                                                                                    | ige |
|-----------|----------------------------------------------------------------------------------------------------|----------------------------------------------------------------------------------------------------|----------------------------------------------------------------------------------------------------|-----|
|           |                                                                                                    | Cart                                                                                                    |                                                                                                    |     |
|           | The following items are in your cart.                                                                                                    |                                                                                                    |                                                                                                    |     |
|           | 第5回MJオーディオフェスティバル配信チケット                                                                                                    | 1pcs                                                                                                    | 2000JPY Delete                                                                                                    |     |
|           |                                                                                                    | Total<br>Tax                                                                                                    | 2000JPY<br>181JPY                                                                                                    |     |
|           | Select payment method and purchase<br>There is no confirmation screen. Please check the details of your p<br>If you would like to pay at a convenience store, please click here.(I | ourchase carefully before making your selection<br>in Japan ONLY)                                                                                                    |                                                                                                    |     |
|           | Credit/debit/prepaid cards                                                                                                    |                                                                                                    |                                                                                                    |     |
|           |                                                                                                    | Credit, debit, and prepaid cards of<br>Credit cards issued overseas are a<br>"Nease on not cancel the card used for p<br>evilved or the event has ended. In the<br>to provide a return. | all brands are accepted.<br>coepted.<br>Wrent with the morthandise has been<br>filtely event of a refund, we may not be able<br>or a porthant |     |
|           | Bank transfer                                                                                                    |                                                                                                    |                                                                                                    |     |

The display indicates that there is one ticket in the cart. The purchase has not yet been completed at this point.

The bottom of the same page [Image I] shows the payment method.

| ⊟eContent |                                                                                                    |                                                                                                    | 🕑 Supp                                                                                                    | ort ← Input SerialKey <b>±</b> MyPage |
|-----------|----------------------------------------------------------------------------------------------------|----------------------------------------------------------------------------------------------------|----------------------------------------------------------------------------------------------------|---------------------------------------|
|           |                                                                                                    | Cart                                                                                                    |                                                                                                    |                                       |
|           | The following items are in your cart.                                                                                                    |                                                                                                    |                                                                                                    |                                       |
|           | 第5回MJオーディオフェスティバル配信チケット                                                                                                    | 1pcs                                                                                                    | 2000JPY Dele                                                                                                    | te                                    |
|           |                                                                                                    | Total<br>Tax                                                                                                    | 2000JPY<br>181JPY                                                                                                    |                                       |
|           | Select payment method and purchase<br>There is no confirmation screen. Please check the details of your purch<br>If you would like to pay at a convenience store, please click here.(In Ja | nase carefully before making your selection                                                                                                    | r.                                                                                                    |                                       |
|           | Credit/debit/prepaid cards                                                                                                    |                                                                                                    |                                                                                                    |                                       |
|           |                                                                                                    | Credit, debit, and prepaid cards o<br>Credit cards issued overseas are a<br>"Please do not cancel the card used for<br>delovered of the event has ended. In the<br>to provide a returd.<br>They your credit and information and n | f all brands are accepted.<br>accepted.<br>unlikely event until the merchandise has been<br>unlikely event of a refund, we may not be able |                                       |
|           | Bank transfer                                                                                                    |                                                                                                    |                                                                                                    |                                       |

Choose whether to pay by credit card or bank transfer. (Only credit cards are accepted for international purchases.)

• Payment by credit card

Enter your card information in the "Payment Information" page [Image J] that appears when you choose to pay by card, and click "Purchase" to complete your purchase [Image K].

| ~          |            | Payme   | ent Info            |          |         |
|------------|------------|---------|---------------------|----------|---------|
| VISA       | masteroard | JCB     | AMERICAN<br>EXPRESS | Deen Chi | DISCOVE |
| Number     | 1234       | 5678 90 | 12 3456             |          |         |
| Expiration | MM/ `      | ΥY      | cvc                 | CVC      | ?       |
| Name       | TARO       | YAMAD   | Ą                   |          |         |
|            |            |         |                     |          |         |

Page to enter card information

| [ImageK]         |                                                   |                     |       |                |               |                             |
|------------------|---------------------------------------------------|---------------------|-------|----------------|---------------|-----------------------------|
| <b>⊟</b> eConten | t                                                 |                     |       | ③ サポート・ヘルプ     | ← シリアルキー入力    | <b>1</b> 71 <sup>n-55</sup> |
|                  |                                                   |                     | マイページ |                |               |                             |
|                  |                                                   |                     |       | 利用停止手続き(退      | 会手続き)   ログアウト |                             |
|                  | こんにちは、 さん<br>最終ログイン:2023年5月24日13:48               | 3                   |       |                |               |                             |
|                  | 郵送チケット履歴                                          |                     |       |                |               |                             |
|                  | ご利用履歴がありません。                                      |                     |       |                |               |                             |
|                  | 注文履歴                                              |                     |       |                |               |                             |
|                  | <b>勝入完了(入金済)</b><br><b>注文日</b><br>2023年5月24日13:49 | ご注文金額(総込)<br>2000円  | 注文册号  | PGTTS228VGULMM |               |                             |
|                  | 配信チケット<br> シリアルキー                                 | W25VCH8H2R2G2WB2K7V | 0     | 2000円<br>シリア/  | レキーを使う        |                             |
|                  |                                                   |                     |       |                |               |                             |

After payment is completed, the ticket purchase and the "Serial Key" are displayed on My Page.

## (7) Obtaining a ticket

This completes the ticket purchase procedure.

The ticket (serial key) for the performance you purchased will be displayed on "My Page", and you will receive the ticket from eContent by e-mail at the same time. The link to the distribution site is also included in the e-mail, so click on it to go to the distribution site [Image N].

[ImageN].

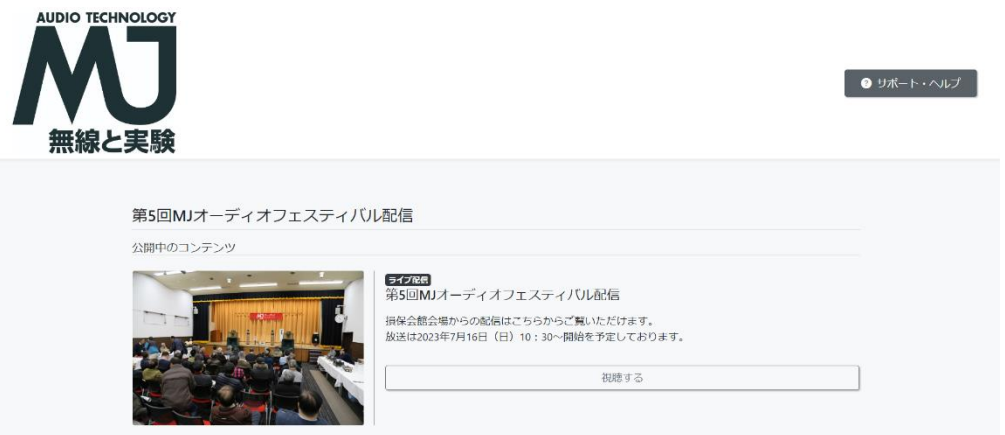

The distribution site. The player screen appears when the "Watch" button is clicked.

## (8) Viewing

Click the "Use Serial Key" button on the ticket displayed on "My Page" to open the player for viewing.

The streaming page can also be accessed from the e-mail sent to you when you purchase a ticket.

Still images are available a little before the start time for both live and re-distribution. Please check your connection as soon as possible to avoid any errors.